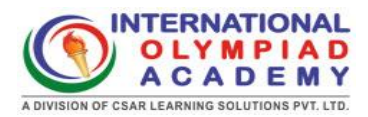

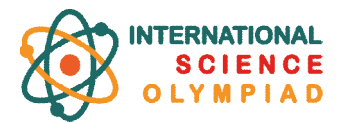

# Instructions for Students to View International Science Olympiad Results (2023-2024)

## **Instructions:**

- **Step 1:** Students should click on the "Results" link provided below. https://www.internationalolympiadacademy.com/ajax-files/show\_offline\_result.php
- Step 2: On the results page, students can enter their candidate number i.e. Roll Number (formatted as "ISO" followed by the number, e.g., ISO241908) and their full name (with the first letter of each name capitalized, e.g., Alex James Tucker). After entering this information, they can click the search button to view their results.

| <b>\$</b> +91-8368118421 +91-9810336335                                           | Olympiad Exam Dates School Login Student Login |                      |                      |                        |                 |                           |                             |
|-----------------------------------------------------------------------------------|------------------------------------------------|----------------------|----------------------|------------------------|-----------------|---------------------------|-----------------------------|
| INTERNATIONAL<br>OLYMPIAD<br>ACADEMY<br>IDVINIOLOFCIAR LEANING SOLUTOUS PYT. LTE. | Home At                                        | bout us <del>+</del> | Olympiads/Contests • | Preparation Material + | Result <b>+</b> | Registration <del>•</del> | Online Classes <del>+</del> |
| Offline Result                                                                    |                                                |                      |                      |                        |                 |                           |                             |
| Home / Offline Result                                                             |                                                |                      |                      |                        |                 |                           |                             |
| International Science Oly                                                         | mpiad Comp                                     | oetition I           | First Round Result   | And E-certificate      | for 2023-       | 2024                      |                             |
| Enter Student Name                                                                |                                                | Enter C              | andidate Number*     |                        |                 |                           |                             |
| Alex James Tucker                                                                 | <b>A</b>                                       | ISO241               | 1908                 | SEARCH                 |                 |                           |                             |
|                                                                                   |                                                |                      |                      |                        |                 |                           |                             |

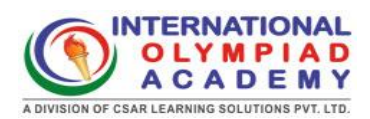

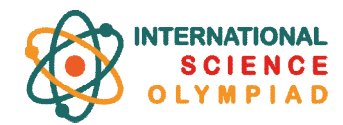

#### **Step 3:** The report will appear.

| OLYMPIAD<br>ACADEMY                                              | International Science Olympiad 2023-24 Result<br>Student Report |                               |              |               |                      | ılt                                            | International<br>Science Olympiad |                           |
|------------------------------------------------------------------|-----------------------------------------------------------------|-------------------------------|--------------|---------------|----------------------|------------------------------------------------|-----------------------------------|---------------------------|
| Student Name                                                     |                                                                 | Ral                           | Number       |               |                      | Grade                                          |                                   |                           |
| Alex James Tucker                                                |                                                                 | 18                            | 0241908      |               |                      | Grade 4                                        |                                   |                           |
| Performance by Questions                                         |                                                                 |                               |              |               |                      |                                                |                                   |                           |
| 0) 3 02 3 03                                                     | 3                                                               | D 8                           | <b>03</b> 8  | <b>OB</b> 3   | 07                   | 3 <b>D</b> 3                                   | •                                 | 4 010 4                   |
| 0D 4 02 4 02                                                     |                                                                 | <b>10</b> 4                   | <b>015</b> 4 | 018 4         | 017                  | 5 <b>OB</b> 5                                  | 019                               | 5 <b>020</b> 5            |
| 02) 5 022 5 02                                                   |                                                                 | 5                             |              |               |                      |                                                |                                   |                           |
| Performance by Section                                           |                                                                 | B 4 POINT                     | DOORIEUS     |               |                      |                                                |                                   |                           |
| A 3 POINT PROBLEMS                                               |                                                                 |                               | PRODULIMO    |               |                      | C 5 POINT PRO                                  | DUCMS                             |                           |
| Correct                                                          | 24                                                              | Correct                       | PRODUCING    |               | 32                   | C 5 POINT PRO                                  | DLEMS                             | 4                         |
| C3 POINT PROBLEMS                                                | 24<br>0                                                         | Correct<br>Incorrect          |              |               | 32<br>0              | C 5 POINT PRO                                  |                                   |                           |
| A 3 POINT PROBLEMS Correct fotal                                 | 24<br>0<br><b>24</b>                                            | Correct<br>Incorrect<br>Total |              |               | 32<br>0<br><b>32</b> | C 5 POINT PRC<br>Correct<br>Incorrect<br>Total |                                   | 4                         |
| A 3 POINT PROBLEMS Correct Total Performance History Competition | 24<br>0<br>24                                                   | Correct<br>Incorrect<br>Total | Percentage   | National Rani | 32<br>0<br>32        | C 5 POINT PRO<br>Correct<br>Incorrect<br>Total | cate Type                         | 4<br>Qualified for Level- |

### **Step 4:** Students can then download their report and e-certificate.

#### Performance History

| Competition                                           | Total Marks | Score Obtained | Percentage | National Rank | International Rank | Certificate Type | Qualified for Level-2 |
|-------------------------------------------------------|-------------|----------------|------------|---------------|--------------------|------------------|-----------------------|
| International Science Olympiad<br>2023-24 First Round | 96          | 96             | 100%       | 1             | 1                  | Perfect Scorer   | Yes                   |

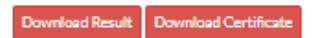